# IntraGuardian2 note: 登録済み P C 一覧のインポート/エクスポート

2009 年 12 月 3 日 日本シー・エー・ディー株式会社

## 登録済みPC一覧のファイルエクスポート

IntraGuardian2 に登録されている「登録済みPC一覧」を外部ファイルとして出力する方法について、ご説明いたしま す。外部ファイルへの出力は、メニューから「バックアップ/復元」を選択します。対象を「登録済みPC一覧」、操作を「バ ックアップ」として、実行してください。

| Chronosofied         Notes         Image: Second second se | 対象   登録済みPC一覧 <mark>↓</mark>                      |
|----------------------------------------------------------------------------------------------------|---------------------------------------------------|
| 4400         0.0777788.           10000         100 provide.           4600         100 provide.           4600         100 provide.           4600         0.07778.           1000         0.07778.           1000         0.07778.           1000         0.07778.           1000         0.07778.           1000         0.07778.           1000         0.07778.                                                                                                    | <ul> <li>・ バックアップ<br/>操作</li> <li>〇 復元</li> </ul> |
| accest                                                                                                    | ファイル 参照                                           |
| 16202                                                                                                    | 定行                                                |

出力される外部ファイル hostdb.csv の保存先を指定するダイアログが出現します。(ブラウザによって、動きが若干異なる場合があります。)

出力される外部ファイルは、csv 形式です。フォーマットは、次の通りです。

| 1 行目:   | フォーマットバージョン番号                                           |
|---------|---------------------------------------------------------|
| 2 行目以降: | MAC アドレス, IP アドレス,名称,登録日時,システム予備                        |
|         | ※) 本資料のフォーマットは、IntraGuardian2 Ver.2.0.12 現在の仕様となっております。 |
|         | フォーマットの詳細は、ご運用に対応したスタートアップガイドをご参照ください。                  |

#### 【例】 登録済みPC一覧と、外部ファイル出力される hostdb.csv

### 《GUI》

2件の登録済みPCが見つかりました。

#### 新規登録

| 選択 | MACアドレス<br>ベンダー                                 | 名称      | ルプドレス        | コンピュータ名<br>ワークグループ | 確認日時 | 操作 |
|----|-------------------------------------------------|---------|--------------|--------------------|------|----|
|    | 00:00:0C:48:83:02<br><cisco systems=""></cisco> | NCAD_02 | 172.16.22.46 |                    |      | 編集 |
|    | 00:00:0C:48:15:23<br><cisco systems=""></cisco> | NCAD_01 | 172.16.22.90 |                    |      | 編集 |

削除 全件削除

### 《hostdb.csv》

2.0.12

00:00:0C:48:15:23,172.16.22.90,NCAD\_01,2009/11/24 14:56:16, 00:00:0C:48:83:02,172.16.22.46,NCAD\_02,2009/11/24 15:09:04,

## 登録済みPC一覧のファイルインポート

このファイルをテキストエディターにて編集し、登録済みPC一覧としてインポートすることが可能です。

IP アドレスと登録日時は空欄でも構いません。また、名称に日本語を用いる場合は、Shift-JIS コードを使用し、全角文字で10文字以下としてください。システム予備は、ユーザーにて使用できませんのでご注意ください。

※)本資料のフォーマットは、IntraGuardian2 Ver.2.0.12 現在の仕様となっております。 フォーマットの詳細は、ご運用に対応したスタートアップガイドをご参照ください。

【例】 編集後の hostdb.csv

2.0.12 00:00:0C:48:15:23,172.16.22.90,NCAD\_01,2009/11/24 14:56:16, 00:00:0C:48:83:02,172.16.22.46,NCAD\_02,2009/11/24 15:09:04, 00:80:17:9E:A0:00,172.16.22.23,NCAD\_10,2009/11/26 13:00:00, 08:00:07:BE:08:AB,172.16.22.24,NCAD\_99,2009/11/26 13:00:00,

登録済みPC一覧の外部ファイルからのインポートは、メニューから「バックアップ/復元」を選択します。対象を「登録済 みPC一覧」、操作を「復元」として、入力する外部ファイルを指定して、実行してください。

| 対象   | 登録済みPC一覧 ▼           |
|------|----------------------|
| 操作   | ○ バックアップ<br>◎ 復元     |
| ファイル | C:\tmp\hostdb.csv 参照 |

| バックアップ /復分 | : |
|------------|---|
| 復元しました     |   |

復元が終了すると、「復元しました」と表示されます。

#### 【例】登録済みPC一覧

実行

| 4件の登<br>新規登 | 4件の登録済みPCが見つかりました。<br>新規登録                       |         |              |                    |      |    |  |
|-------------|--------------------------------------------------|---------|--------------|--------------------|------|----|--|
| 選択          | MACアドレス<br>ベンダー                                  | 名称      | IPアドレス       | コンピュータ名<br>ワークグループ | 確認日時 | 操作 |  |
|             | 08:00:07:BE:08:AB<br><apple computer=""></apple> | NCAD_99 | 172.16.22.24 |                    |      | 編集 |  |
|             | 00:00:0C:48:83:02<br><cisco systems=""></cisco>  | NCAD_02 | 172.16.22.46 |                    |      | 編集 |  |
|             | 00:00:0C:48:15:23<br><cisco systems=""></cisco>  | NCAD_01 | 172.16.22.90 |                    |      | 編集 |  |
|             | 00:80:17:9E:A0:00<br><pfu></pfu>                 | NCAD_10 | 172.16.22.23 |                    |      | 編集 |  |
| 削除          |                                                  |         |              |                    |      |    |  |

以上

本仕様説明は、発行日現在にてリリースされている IntraGuardian2 を基準とするものです。機能追加及び変更等に よる仕様の変更がある場合がございます。